#### **BAB III**

#### PEMBAHASAN

#### 3.1 Tinjauan Perusahaan

"CV. Hitado Multi Teknik" merupakan usaha di bidang jasa perbaikan

#### 3.1.1. Sejarah Institusi / Perusahaan

CV. Hitado Multi Teknik berdiri pada tahun 2008. CV. Hitado Multi Teknik adalah sebuah perusahaan dibidang jasa yang melayani jasa perawatan (*Maintenance*) pada AC (*Air Conditioner*). Perusahaan ini memberikan jasa mereka di rumah pribadi, perkantoran, pergudangan, bahkan pabrik-pabrik. CV.Hitado Multi Teknik selalu berusaha memberikan layanan yang terbaik untuk para customer. CV.Hitado Multi Teknik di dalam melakukan pelayanannya telah berstandar operasi professional dan bergaransi. CV. Hitado Multi Teknik mempunyai motto "Teknisi Profesional, Terpercaya, dan Garansi Kepuasan Pelanggan".

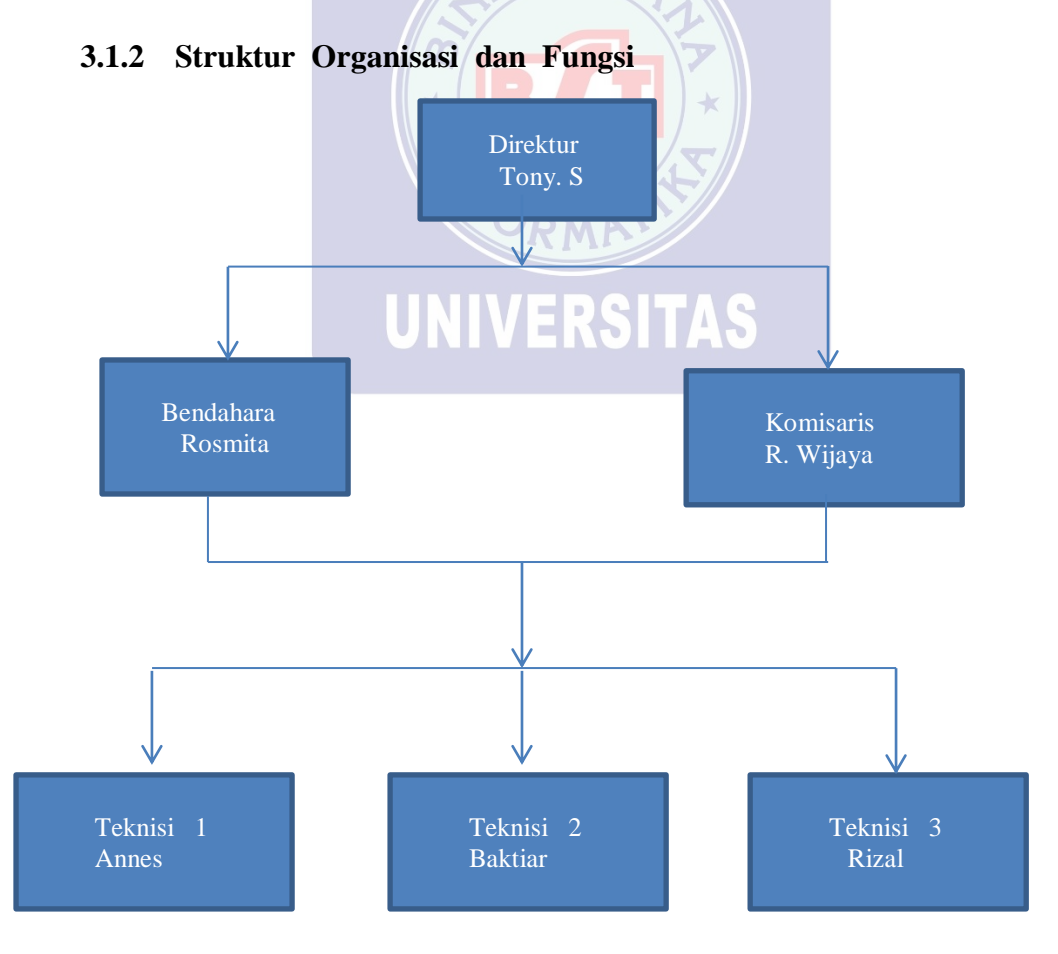

Gambar III.1. Struktur Organisasi CV. Hitado Multi Teknik

Berikut ini adalah uraian mengenai fungsi dari setiap bagian dalam struktur organisasi pada CV. Hitado Multi Teknik :

- 1. Direktur
  - Tugas dan tanggung jawabnya adalah sebagai berikut:
  - a. Memimpin perusahaan dengan menerbitkan kebijakan-kebijakan perusahaan atau institusi.
  - b. Memilih, menetapkan, mengawasi tugas dari setiap bendahara, komisaris, maupun setiap teknisi.
  - c. Menyetujui anggaran tahunan institusi.
- 2. Bendahara

Tugas dan tanggung jawabnya adalah sebagai berikut:

- a. Mengkoordinasikan dan mengontrol perencanaan, pelaporan, serta pembayaran kewajiban pajak perusahaan agar efisien, akurat, tepat waktu, dan sesuai dengan peraturan pemerintah yang berlaku.
- b. Merencanakan dan mengkoordinasikan penyusunan anggaran perusahaan, serta mengontrol penggunaan, anggaran tersebut untuk memastikan penggunaan dana secara efektif dan efisien dalam menunjang kegiatan operasional perusahaan,
- c. Mengelola fungsi akuntansi dalam memproses data dan informasi keuangan untuk menghasilkan laporan keuangan yang dibutuhkan perusahaan secara akurat.
- 3. Komisaris

Tugas dan tanggung jawabnya adalah sebagai berikut:

- Melakukan pengawasan dengan iktikad baik dan kehati-hatian untuk kepentingan perseroan dan sesuai dengan maksud dan tujuan perseroan.
- b. Memberikan nasehat kepada bagian struktur organisasi lainnya untuk mencegah timbul atau berlanjutnya kerugian tersebut.
- 4. Teknisi

Tugas dan tanggung jawabnya adalah sebagai berikut:

- a. Merencanakan kegiatan baik yang menjadi tugasnya maupun bawahannya.
- b. Mengkondisikan bahwa kegiatan dan tugas yang berada di lingkupnya berjalan dengan lancer.
- c. Memastikan setiap orang yang terlibat pada tugas dan pekerjaan tersebut dapat bekerja sesuai dengan tanggung jawab masing-masing yang telah diberikan.

# 3.2 Tinjauan Kasus

Tinjauan khusus yang ingin penulis pecahkan dalam penyusunan Laporan Tugas Akhir ini, yaitu mengubah sistem pengolahan data-data keuangan pada "CV. Hitado Multi Teknik" yang masih menggunakan sistem yang manual menjadi terkomputerisasi. Dari mulai pencatatan jurnal transaksi ,neraca saldo, sampai pembuatan laporan.

Penulis akan menjelaskan solusi penggunaan sistem pengolahan data keuangan yang terkomputerisasi, yaitu pada penggunaan aplikasi Zahir *Accounting* versi 5.1 yang dapat mempermudah pengolahan data keuangan, serta dapat memperoleh hasil yang lebih cepat dan akurat.

### 3.3 Pencatatan Akuntansi Manual

Proses pencatatan akuntansi secara manual yang dilakukan terhadap transaksi yang dibahas mulai dari saldo awal akun, jurnal, buku besar, neraca saldo, sampai dengan laporan keuangan. Berikut adalah pencatatan akuntansi pada CV. Hitado Multi Teknik di periode Maret 2019 :

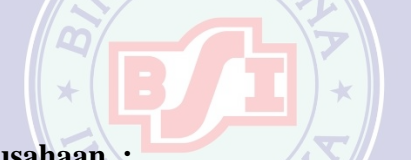

### 1. Data – data Perusahaan :

| Nama Perus  | ahaan : CV. Hitado Multi Teknik                        |
|-------------|--------------------------------------------------------|
| Alamat Peru | sahaan 🔰 : Jl. Cendrawasih VII No.22 (Perum Jatimulya) |
|             | Tambun Selatan, Bekasi                                 |
| No. Telpon  | : (021) – 8243 6                                       |
| No. Hp      | : 0813 1074 7092                                       |
| NPWP        | : 70.584.1884.9-435.000                                |
| Email       | : <u>hitado_multiteknik@yahoo.co.id</u>                |
|             |                                                        |

# 2. Data Customer

# Tabel III.1

# Data Customer

|               | CV. Hitado Multi Teknik      |                         |
|---------------|------------------------------|-------------------------|
|               | Daftar Customer              |                         |
|               | Sabtu, 02 Maret 2019         |                         |
| Kode Customer | Nama Customer                | Alamat                  |
| C-001         | Ibu Darty                    | Cililitan               |
| C-002         | Widdnie                      | Perum Jaka Kencana      |
| C-003         | Rizal                        | Bekasi Utara            |
| C-004         | Ibu Meyrin                   | Rawalumbu               |
| C-005         | Astrit                       | Duren Jaya              |
| C-006         | Samuel C A                   | Bekasi Barat            |
| C-007         | Valeria                      | Rawalumbu               |
| C-008         | PT. Pirilis                  | Bekasi Barat            |
| C-009         | PT. Wira                     | Bekasi Timur            |
| C-010         | Achm <mark>ad Achm</mark> ad | Bekasi Barat            |
| C-011         | Bapak Sinaga                 | Pulo Gadung             |
| C-012         | Abdul Habib Hadil            | Jl. Bambu Duri 12 No 10 |
| C-013         | Eka Rina                     | Bekasi Selatan          |
| C-014         | Juntak                       | Kayuringin              |
| C-015         | Ibu Norry                    | Peran asabri            |
| C-016         | Santo Petrus D C I T A C     | Aren Jaya               |
| C-017         | Nita V L KOTTAO              | Bekasi Barat            |
| C-018         | Suryanto Budiyatno           | Cipinang                |
| C-019         | Mie Aceh Seulawah            | BFC Summarecon          |
| C-020         | Prasetyo Sandha              | JL. Pluto 1 No A8       |
| C-021         | Ibu Dion                     | Keranji                 |
| C-022         | Bapak Sudilian               | Bekasi Utara            |
| C-023         | Eka . W                      | Bekasi Utara            |
| C-024         | Bapak Alex                   | Bekasi Timur            |

Sumber : CV.Hitado Multi Teknik (2019)

# 3. Data Karyawan

|               | CV. Hitado Multi Teknik |         |
|---------------|-------------------------|---------|
|               | Daftar Karyawan         |         |
|               | Sabtu, 02 Maret 2019    |         |
| Kode Karyawan | Nama Karyawan           | Tipe    |
| E-001         | Annes                   | Empoyee |
| E-002         | Bachtiar                | Empoyee |
| E-003         | Rizal                   | Empoyee |
| E-004         | Fahri                   | Empoyee |
| E-005         | Budiman SA              | Empoyee |

# Tabel III.2 Data Karyawan

# Sumber : CV.Hitado Multi Teknik (2019)

### 4. Saldo Awal

Tabel III. 3 Saldo Awal per 29 Februari 2019

×

| No. Akun | Akun (Perkiraan)   | Saldo           |
|----------|--------------------|-----------------|
|          | Asset              |                 |
|          |                    |                 |
| 110 - 20 | Kas                | Rp. 20.000.000  |
| 120 - 10 | Bank BCA           | Rp. 25.000.000  |
| 170 - 30 | Peralatan          | Rp. 8.000.000   |
| 170 - 31 | Akm.peny.Peralatan | (Rp. 2.800.000) |
| 170 - 50 | Kendaraan          | Rp. 20.000.000  |
| 170 - 51 | Akm.peny.kendaraan | (Rp. 3.66.666)  |
|          | Equity             |                 |
| 310 - 20 | Modal              | Rp. 66.533.334  |

Sumber : CV. Hitado Multi Teknik (2019)

#### 5. Data Transaksi Bulan Maret 2019

Berikut ini adalah transaksi yang terjadi pada CV.Hitado Multi Teknik periode Maret 2019 :

- 1. Tanggal 01 Maret 2019 :
- a. Mendapatkan perbaikan 1 unit Akira Over Houl seharga Rp. 425.000 melalui kas.
- b. Mendapatkan perbaikan 1 Unit TCL Basic Clean seharga Rp. 75.000 melalui kas.
- c. Membeli peralatan service sebesar Rp. 5.000.000 melalui kas.
- 2. Tanggal 02 Maret 2019 :
- a. Mendapatkan perbaikan 1 Unit Daikin R410 Splite Over Houl seharga Rp. 475.000 melalui kas.
- 3. Tanggal 03 Maret 2019 :
- a. Membayar listrik sebesar Rp. 532.000 melalui kas.
- 4. Tanggal 05 Maret 2019 : Opm
- a. Mendapatkan perbaikan 1 unit Sharp R410a Rp. 265.000 melalui kas.
- b. Mendapatkan perbaikan 2 unit Spliter over haul Rp. 950.000, 4 splite basic clean Rp. 400.000 dan seplite service modal Rec sensor Rp. 225.000 melalui kas.
- 5. Tanggal 08 Maret 2019 :
- a. Mendapatkan perbaikn 1 unit Splite sanken Rp. 100.000, melalui kas.
- 6. Tanggal 09 Maret 2019 :
- a. Mendapatkan perbaikan penggantian mesin Rp. 1.300.000, melalui kas.
- b. Mendapatkan perbaikan 2 unit Splite invester Rp. 600.000, melalui kas.
- 7. Tanggal 10 Maret 2019 :
- a. Mendapatkan perbaikan 1 unit panasonic Rp. 800.000, melalui kas.
- b. Mendapatkan perbaikan 1 unit dispenser polytron dan denpo Rp. 480.000, melalui kas.
- 8. Tanggal 13 Maret 2019 :
- a. Mendapatkan perbaikan 1 unit Splite sharp Rp. 175.000, melalui kas.
- 9. Tanggal 15 Maret 2019 :
- a. Mendapatkan perbaikan 1 unit LG up loading Rp. 775.000, melalui kas.

- b. Mendapatkan perbaikan 1 unit panasonic Rp. 450.000, melalui kas.
- 10. Tanggal 16 Maret 2019 :
- a. Mendapatkan perbaikan 1 unit Splite R410a Rp. 375.000, melalui kas.
- b. Mendapatkan perbaikan 1 unit Daikin Rp. 670.000, melalui kas.

11. Tanggal 19 Maret 2019 :

- a. Mendapatkan perbaikan 1 unit lighting led 3 way Rp. 750.000, melalui kas.
- b. Mendapatkan perbaikan 1 unit Splite P22 sharp Rp. 650.000, melalui kas.
- 12. Tanggal 21 Maret 2019 :
- a. Mendapatkan perbaikan 1 unit Splite LG inverter R32 Rp. 760.000, melalui kas.
- 13. Tanggal 23 Maret 2019 :
- a. Mendapatkan perbaikan 1 unit AC panasonic Rp. 450.000 melalui kas.
- b. Mendapatkan perbaikan 1 unit AC sharp Rp.250.000, melalui kas.
- c. Mendapatkan perbaikan 1 unit AC sharp plasina Rp. 75.000, melalui kas.
- 14. Tanggal 25 Maret 2019 :
- a. Mendapatkan perbaikan 1 unit repair LG inverter Rp. 450.000, melalui kas.
- b. Mendapatkan perbaikan 1 unit panasonic R22 Rp. 400.000, melalui kas.
- c. Mendapatkan perbaikan 1 unit LG kulkas inverter Rp. 475.000, melalui kas
- d. Membeli peralatan service senilai Rp. 5.000.000 untuk keperluan perbaikan service.
- 15. Tanggal 26 Maret 2019 :
- a. Mendapatkan perbaikan 1 unit splite samsung Rp. 250.000, melalui kas.
- b. Mendapatkan perbaikan 1 unit refil freon Rp. 125.000, melalui kas.
- c. Mendapatkan perbaikan 1 unit sharp R22 Rp. 475.000, melalui kas.
- 16. Tanggal 29 Maret 2019 :
- a. Mendapatkan perbaikan 1 unit sharp plasina Rp. 475.000, melalui kas.
- 17. Tanggal 30 Maret 2019 :
- a. Pemilik mengambil uang untuk pribadi Rp. 500.000, melalui kas.

# 6. Jurnal Umum

Jurnal Umum adalah jurnal yang dipergunakan untuk tempat melakukan pencatatan segala jenis bukti transaksi keuangan perusahaan dalam suatu periode akuntansi tertentu. Jurnal umum menjadi buku harian pada CV. Hitado Multi Teknik, yang berisi catatan segala transaksi yang terjadi selama periode berjalan. Berikut ini adalah jurnal umum yang dibuat berdasarkan transaksi-transaksi yang terjadi pada bulan Maret 2019.

| Tanggal           | No  | Keterangan         | Debet         | Kredit        |
|-------------------|-----|--------------------|---------------|---------------|
| 01 - Maret - 2019 | 1   | Kas                | Rp. 550.000   |               |
|                   |     | Pendapatan service |               | Rp. 475.000   |
|                   |     | Pendapatan service |               | Rp. 75.000    |
| 01 - Maret - 2019 | 2   | By pembelian       | Rp. 5.000.000 |               |
|                   |     | Kas                |               | Rp. 5.000.000 |
| 02 - Maret - 2019 | 3   | Kas                | Rp. 475.000   | <b>1</b>      |
|                   |     | Pendapatan service | <b>^</b>      | Rp. 475.000   |
| 03 - Maret - 2019 | 4 × | By. listrik        | Rp. 532.000   | *             |
|                   |     | Kas                |               | Rp. 532.000   |
| 04 - Maret - 2019 | 5   | Kas                | Rp. 975.000   | 1             |
|                   |     | Pendapatan service |               | Rp. 975.000   |
|                   | 6   | Kas                | Rp. 265.000   | 1             |
|                   |     | Pendapatan service |               | Rp. 265.000   |
| 05 - Maret - 2019 | 7   | Kas                | Rp. 1.575.000 |               |
|                   |     | Pendapatan service |               | Rp. 950.000   |
|                   |     | Pendapatan service |               | Rp. 400.000   |
|                   |     | Pendapatan service |               | Rp. 225.000   |
| 08 - Maret - 2019 | 8   | Kas                | Rp 100.000    |               |
| 00 Inalet 2017    |     | Pendapatan service | 10.1001000    | Rp 100.000    |
| 09 - Maret - 2019 | 9   | Kas                | Rp 1 300 000  | 1001000       |
| 0) Intalet 201)   | -   | Pendapatan service | 1 <b>.</b>    | Rp. 1.300.000 |
|                   | 10  | Kas                | Rp. 600.000   |               |
|                   |     | Pendapatan service |               | Rp. 600.000   |
| 10 - Maret - 2019 | 11  | Kas                | Rp. 800.000   | 1             |
|                   |     | Pendapatan service |               | Rp. 800.000   |
|                   | 12  | Kas                | Rp. 480.000   | - p           |
|                   |     | Pendapatan service |               | Rp. 480.000   |
| 13 - Maret - 2019 | 13  | Kas                | Rp. 175.000   | 1             |
|                   |     | Pendapatan service |               | Rp. 175.000   |
|                   | 14  | Kas                | Rp. 775.000   | <b>1</b>      |
|                   |     | Pendapatan service |               | Rp. 775.000   |
| 15 - Maret - 2019 | 15  | Kas                | Rp. 450.000   | <b>I</b>      |
|                   |     | Pendapatan service |               | Rp. 450.000   |
| 16 - Maret - 2019 | 16  | Kas                | Rp. 375.000   | 1             |
|                   |     | Pendapatan service |               | Rp. 375.000   |
|                   | 17  | Kas                | Rp. 670.000   | r             |
|                   |     | Pendapatan service |               | Rp. 670.000   |
| 19 - Maret - 2019 | 18  | Kas                | Rp. 750.000   | F             |
|                   | ~   | Pendapatan service |               | Rp. 750.000   |
|                   | 19  | Kas                | Rp. 650.000   | F             |
|                   | /   | Pendapatan service | r             | Rp. 650.000   |
|                   | 1   |                    | 1             | T. 222.0000   |

# Tabel III. 4 Daftar Jurnal Umum

| 21 - Maret - 2019 | 20 | Kas                | Rp. 760.000 |             |
|-------------------|----|--------------------|-------------|-------------|
|                   |    | Pendapatan service |             | Rp. 760.000 |
| 23 - Maret - 2019 | 21 | Kas                | Rp. 700.000 |             |
|                   |    | Pendapatan service |             | Rp. 450.000 |
|                   |    | Pendapatan service |             | Rp. 250.000 |
|                   | 22 | Kas                | Rp. 75.000  |             |
|                   |    | Pendapatan service |             | Rp. 75.000  |
|                   | 23 | Kas                | Rp. 450.000 |             |
|                   |    | Pendapatan service |             | Rp. 450.000 |
| 25 - Maret - 2019 | 24 | Kas                | Rp. 400.000 |             |
|                   |    | Pendapatan service |             | Rp. 400.000 |
|                   | 25 | Kas                | Rp. 475.000 |             |
|                   |    | Pendapatan service |             | Rp. 475.000 |
|                   | 26 | Kas                | Rp. 250.000 |             |
|                   |    | Pendapatan service |             | Rp. 250.000 |
| 26 - Maret - 2019 | 27 | Kas                | Rp. 125.000 |             |
|                   |    | Pendapatan service |             | Rp. 125.000 |
|                   | 28 | Kas                | Rp. 475.000 |             |
|                   |    | Pendapatan service |             | Rp. 475.000 |
| 29 - Maret - 2019 | 29 | Kas                | Rp. 475.000 |             |
|                   |    | Pendapatan service |             | Rp. 475.000 |
| 30 - Maret - 2019 | 30 | prive              | Rp. 500.000 |             |
|                   |    | Kas                |             | Rp. 500.000 |

# Sumber : CV. Hitado Multi Teknik (2019)

# 7. Buku Besar

Buku besar adalah buku utama pencatatan transaksi yang mengkonsolidasikan dari semua jurnal akuntansi dan merupakan penggolongan rekening sejenis. Berikut ini adalah buku besar tiap-tiap akun yang digunakan pada pembuatan laporan keuangan periode bulan Maret 2019 pada CV. Hitado Multi Teknik :

# A. Buku Besar Kas

| Tanggal | Keterangan                | Debet          | Kredit        |
|---------|---------------------------|----------------|---------------|
|         | Saldo awal                | Rp. 20.000.000 |               |
| 01-Mar  | Pendapatan service        | Rp. 500.000    |               |
|         | Biaya Pembelian Peralatan |                | Rp. 5.000.000 |
| 02-Mar  | Pendapatan service        | Rp. 475.000    |               |
| 03-Mar  | Biaya Listrik             |                | Rp. 532.000   |
| 04-Mar  | Pendapatan service        | Rp. 975.000    |               |
| 05-Mar  | Pendapatan service        | Rp. 265.000    |               |
|         | Pendapatan service        | Rp. 1.575.000  |               |
| 08-Mar  | Pendapatan service        | Rp. 100.000    |               |
| 09-Mar  | Pendapatan service        | Rp. 1.300.000  |               |
|         | Pendapatan service        | Rp. 600.000    |               |
| 10-Mar  | Pendapatan service        | Rp. 800.000    |               |
|         | Pendapatan service        | Rp. 480.000    |               |
| 13-Mar  | Pendapatan service        | Rp. 175.000    |               |
| 15-Mar  | Pendapatan service        | Rp. 775.000    |               |
|         | Pendapatan service        | Rp. 450.000    |               |
| 16-Mar  | Pendapatan service        | Rp. 375.000    |               |
|         | Pendapatan service        | Rp. 670.000    |               |
| 19-Mar  | Pendapatan service        | Rp. 750.000    |               |
|         | Pendapatan service        | Rp. 650.000    |               |
| 21-Mar  | Pendapatan service        | Rp. 760.000    |               |
| 23-Mar  | Pendapatan service        | Rp. 700.000    |               |
|         | Pendapatan service        | Rp. 75.000     |               |
| 25-Mar  | Pendapatan service        | Rp. 450.000    |               |
|         | Pendapatan service        | Rp. 400.000    |               |
|         | Pendapatan service        | Rp. 475.000    |               |
| 26-Mar  | Pendapatan service        | Rp. 250.000    |               |
|         | Pendapatan service        | Rp. 175.000    |               |
|         | Pendapatan service        | Rp. 475.000    |               |
| 29-Mar  | Pendapatan service        | Rp. 475.000    |               |
| 30-Mar  | Prive                     |                | Rp. 500.000   |

Tabel III. 5 Buku Besar Kas

# B. Buku Besar BCA

| Tabel | III. ( | 6 | Buku | Besar | Kas |
|-------|--------|---|------|-------|-----|
|       |        |   |      |       |     |

| Tanggal | Keterangan | Debet          | Kredit |
|---------|------------|----------------|--------|
|         | Saldo awal | Rp. 25.000.000 |        |

# C. Buku Besar : Peralatan

# Tabel III.7Buku Besar Peralatan

| Tanggal | Keterangan | Debet         | Kredit |
|---------|------------|---------------|--------|
|         | Saldo Awal | Rp. 8.000.000 |        |

D. Buku Besar : Akm.peny.peralatan

### Tabel III.8Buku Besar Akm.peny.peralatan

| Tanggal | Keterangan | Debet | Kredit        |
|---------|------------|-------|---------------|
|         | Saldo Awal |       | Rp. 2.800.000 |

E. Buku Besar : Kendaraan

# Tabel III.9 Buku Besar kendaraan

| Tanggal | Keterangan | Debet          | Kredit |
|---------|------------|----------------|--------|
|         | Saldo Awal | Rp. 20.000.000 |        |

F. Buku Besar : Akm.peny.kendaraan

# Tabel III.10 Buku Besar Akm.peny.kendaraan

| Tanggal | Keterangan | Debet | kredit       |
|---------|------------|-------|--------------|
|         | Saldo Awal |       | Rp. 3.66.666 |

G. Buku Besar : Modal

### Tabel III.11Buku Besar Modal

| Tanggal | Keterangan | Debet | Kredit         |
|---------|------------|-------|----------------|
|         | Saldo Awal |       | Rp. 66.533.334 |

# H. Buku Besar : Pendapatan

| Tabel III.12  | Buku Besar pendapatan | 1  |
|---------------|-----------------------|----|
| 1 4001 111.12 | Duku Debui penduputun | ۲. |

| Tanggal           | Keterangan         | Debet | Kredit        |
|-------------------|--------------------|-------|---------------|
| 01 - Maret - 2019 | Pendapatan service |       | Rp. 500.000   |
| 02 - Maret - 2019 | Pendapatan service |       | Rp. 475.000   |
| 04 - Maret - 2019 | Pendapatan service |       | Rp. 975.000   |
| 05 - Maret - 2019 | Pendapatan service |       | Rp. 265.000   |
|                   | Pendapatan service |       | Rp. 1.575.000 |
| 08 - Maret - 2019 | Pendapatan service |       | Rp. 100.000   |
| 09 - Maret - 2019 | Pendapatan service |       | Rp. 1.300.000 |
|                   | Pendapatan service |       | Rp. 600.000   |
| 10 - Maret - 2019 | Pendapatan service |       | Rp. 800.000   |
|                   | Pendapatan service |       | Rp. 480.000   |
| 13 - Maret - 2019 | Pendapatan service |       | Rp. 175.000   |
| 15 - Maret - 2019 | Pendapatan service | 12    | Rp. 775.000   |
|                   | Pendapatan service |       | Rp. 450.000   |
| 16 - Maret - 2019 | Pendapatan service |       | Rp. 375.000   |
|                   | Pendapatan service |       | Rp. 670.000   |
| 19 - Maret - 2019 | Pendapatan service |       | Rp. 750.000   |
|                   | Pendapatan service |       | Rp. 650.000   |
| 21 - Maret - 2019 | Pendapatan service | TAC   | Rp. 760.000   |
| 23 - Maret - 2019 | Pendapatan service | IA3   | Rp. 700.000   |
|                   | Pendapatan service |       | Rp. 75.000    |
| 25 - Maret - 2019 | Pendapatan service |       | Rp. 450.000   |
|                   | Pendapatan service |       | Rp. 400.000   |
|                   | Pendapatan service |       | Rp. 475.000   |
| 26 - Maret - 2019 | Pendapatan service |       | Rp. 250.000   |
|                   | Pendapatan service |       | Rp. 175.000   |
|                   | Pendapatan service |       | Rp. 475.000   |
| 29 - Maret - 2019 | Pendapatan service |       | Rp. 475.000   |

# I. Buku Besar : Prive

# Tabel III.13 Buku Besar Prive

| Tanggal | Keterangan | Debet       | Kredit |
|---------|------------|-------------|--------|
|         | Saldo Awal | Rp. 500.000 |        |

#### J. Buku Besar : By.listrik

#### Tabel III.14 Buku Besar by.listrik

| Tanggal | Keterangan | Debet       | Kredit |
|---------|------------|-------------|--------|
|         | Saldo Awal | Rp. 532.000 |        |

Sumber : CV. Hitado Multi Teknik (2019)

# 8. Neraca Lajur

Neraca Lajur adalah suatu cara yang teratur untuk menghitung dan merancang data bagi laporan keuangan pada perusahaan. Neraca lajur ini memperlihatkan dengan jelas semua data yang diperlukan untuk membuat laporan keuangan pada CV. Hitado Multi Teknik adalah sebagai berikut :

#### Tabel III. 15

Nera<mark>ca Lajur</mark> Periode Maret 2019

| Nama Akun     | Neraca         | Saldo          | Neraca Saldo   | Disesuaikan    | Ikhtisar       | Laba Rugi      | Neraca         |                |
|---------------|----------------|----------------|----------------|----------------|----------------|----------------|----------------|----------------|
|               | Debet          | Kredit         | Debet          | Kredit         | Debet          | Kredit         | Debet          | Kredit         |
| Kas           | Rp. 29.068.000 |                | Rp. 29.068.000 |                |                |                | Rp. 29.068.000 |                |
| Bank BCA      | Rp. 25.000.000 |                | Rp. 25.000.000 |                |                |                | Rp. 25.000.000 |                |
| Peralatan     | Rp. 8.000.000  |                | Rp. 8.000.000  |                |                |                | Rp. 8.000.000  |                |
| Akm.peny.pera |                | Rp. 2.800.000  |                | Rp. 2.800.000  |                |                |                | Rp. 2.800.000  |
| latan         |                |                |                |                |                |                |                |                |
| Kendaraan     | Rp. 20.000.000 |                | Rp. 20.000.000 |                |                |                | Rp. 20.000.000 |                |
| Akm.peny.ken  |                | Rp. 3.666.666  |                | Rp. 3.666.666  |                |                |                | Rp. 3.666.666  |
| daraan        |                |                |                |                |                |                |                |                |
| Modal         |                | Rp. 66.533.334 |                | Rp. 66.533.334 |                |                |                | Rp. 66.533.334 |
| Pendapatan    |                | Rp. 15.100.000 |                | Rp. 15.100.000 |                | Rp. 15.100.000 |                |                |
| service       |                |                |                |                |                |                |                |                |
| Prive pemilik | Rp. 500.000    |                | Rp. 500.000    |                | Rp. 500.000    |                |                |                |
| By pembelian  | Rp. 5.000.000  |                | Rp. 5.000.000  |                | Rp. 5.000.000  |                |                |                |
| By Listrik    | Rp. 532.000    |                | Rp. 532.000    |                | Rp. 532.000    |                |                |                |
| Total         | Rp. 88.100.000 | Rp. 88.100.000 | Rp. 88.100.000 | Rp. 88.100.000 | Rp. 6.032.000  | Rp. 15.100.000 | Rp. 82.068.000 | Rp. 73.000.000 |
|               |                |                |                |                | Rp. 9.068.000  |                |                | Rp. 9.068.000  |
|               |                |                |                |                | Rp. 15.100.000 |                |                | Rp. 82.068.000 |

Sumber : CV. Hitado Multi Teknik (2019)

### 9. Laporan Laba Rugi

Laporan Laba Rugi adalah laporan keuangan pada CV. Hitado Multi Teknik yang dihasilkan pada suatu periode akuntansi yang menjabarkan unsur – unsur pendapatan dan beban perusahaan sehingga menghasilkan suatu laba (atau rugi) bersih. Berikut ini adalah laporan laba rugi pada CV. Hitado Multi Teknik adalah sebagai berikut :

Tabel III. 16

| Lab     | a Rugi |      |
|---------|--------|------|
| Periode | Maret  | 2019 |

| Pendapatan Service<br>Total                       | Rp. 15.100.00                               | Rp. 15.100.000 |
|---------------------------------------------------|---------------------------------------------|----------------|
| Prive Pemilik<br>Biaya Pembelian<br>Biaya Listrik | Rp. 500.000<br>Rp. 5.000.000<br>Rp. 532.000 |                |
| Total                                             |                                             | Rp. 6.032.000  |
| Laba Bersih                                       |                                             | Rp.9.068.000   |

Sumber : CV. Hitado Multi Teknik (2019)

#### 10. Laporan Perubahan Modal

Laporan Perubahan Modal adalah merupakan salah satu dari laporan keuangan yang harus dibuat oleh CV. Hitado Multi Teknik yang menggambarkan peningkatan atau penurunan aktiva bersih atau kekayaan selama periode yang bersangkutan berdasarkan prinsip pengukuran tertentu. Berikut ini adalah tampilan laporan perubahan modal pada CV. Hitado Multi Teknik:

Tabel III. 17

|             | Perubahan Modal    |                       |  |
|-------------|--------------------|-----------------------|--|
|             | Periode Maret 2019 |                       |  |
| Modal Awal  |                    | Rp. 66.533.334        |  |
| Laba Bersih |                    | Rp. 9.068.000         |  |
| Modal Akhir |                    | <b>Rp. 75.601.334</b> |  |

#### Laporan Neraca Penutup 11.

Laporan Neraca Penutup adalah neraca yang disusun dari akun buku besar setelah ayat jurnal penutup dicatat. Berikut adalah tampilan laporan neraca penutup pada CV. Hitado Multi Teknik :

Tabel III. 18

# Neraca Penutup Periode Maret 2019

| Nama Akun          | Neraca Saldo           |                |
|--------------------|------------------------|----------------|
|                    | Debet                  | Kredit         |
| Kas                | Rp. 29.068.000         |                |
| Bank BCA           | Rp. 25.000.000         |                |
| Peralatan          | Rp. 8.000.000          |                |
| Akm.peny.peralatan |                        | Rp. 2.800.000  |
| Kendaraan          | Rp. 20.000.000         |                |
| Akm.peny.kendaraan | SAR                    | Rp. 3.666.666  |
| Modal              |                        | Rp. 65.601.334 |
| Laba               |                        | Rp. 9.068.000  |
| Total              | <b>Rp. 82.068.0</b> 00 | Rp. 82.068.000 |
|                    |                        |                |

Sumber : CV. Hitado Multi Teknik (2019)

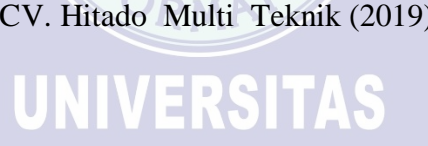

### 3.4. Pencatatan Dengan Tool Aplikasi

### 3.4.1. Setup Awal

### a. Membuat Database Perusahaan Baru

| Zahir <sup>®</sup>                                                                                                    | Versi 5.1.14b<br>Build 14b                                                                               |
|----------------------------------------------------------------------------------------------------|----------------------------------------------------------------------------------------------------|
| Online Help<br>Panduan Penggunaan<br><u>Video Training</u><br>Bantuan Jarak Jauh (Remote Access)<br>Buka Data Sebelumnya<br>CV. Hitado Multi Teknik<br>CV. Hitado Multi Teknik<br>CV. Hitado Multi Teknik<br>Sdfdf | Menu Utama<br>Buka Data Sebelumnya<br>Membuat Data Baru<br>Buka Data<br>Buka File Backup<br>Keluar       |
| Standard Edisi Pendidikan<br>Zahir International 1997-2012                                                                                                    | Get the most out of Zahir Accounting<br>Tips and tricks, training and more at<br>www.zahiraccounting.com |

# Gambar III.2. Menu Utama Zahir Accounting

### Keterangan :

- 1. Klik Icon Zahir Accounting pada Dekstop lalu klik menu Membuat Data Baru.
- Setelah memilih Opsi Membuat Data Baru, maka akan muncul Jendela Informasi Perusahaan.
- Isi Jendela Informasi Perusahaan dengan data perusahaan lalu klik tombol Lanjutkan untuk menuju bagian selanjutnya.

| Informasi Perusahaan |                     |                               |  |  |  |  |
|----------------------|---------------------|-------------------------------|--|--|--|--|
|                      | Informasi P         | Perusahaan                    |  |  |  |  |
|                      | Nama Perusahaan :   | CV. Hitado Multi Teknik       |  |  |  |  |
|                      | Alamat Perusahaan : | Jl. Cendrawasih VII No.22     |  |  |  |  |
|                      |                     | 'um Jatimulya) Tambun Selatan |  |  |  |  |
|                      |                     |                               |  |  |  |  |
|                      | Kota :              | Bekasi 🗸                      |  |  |  |  |
|                      | Negara :            | Indonesia 🗸                   |  |  |  |  |
| $\checkmark$         | Kode Pos :          |                               |  |  |  |  |
|                      | -                   |                               |  |  |  |  |
|                      | Petunjuk < Kem      | bali Lanjutkan > Batal        |  |  |  |  |

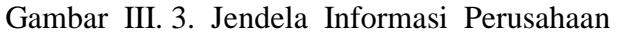

| Informasi Perusahaan |                                                                                                    |                                                                                                    |  |  |  |
|----------------------|----------------------------------------------------------------------------------------------------|----------------------------------------------------------------------------------------------------|--|--|--|
|                      | Itormasi Perusahaan<br>Periode Akut<br>Isilah periode akuntansi d<br>menggunakan program in<br>misalkan bulan Maret 200<br>Bulan :<br>Tahun :<br>Tutup Buku Akhir Tahun :<br>Lokasi dan Nama File : | tansi<br>limana Anda akan mulai<br>i untuk menginput transaksi,<br>7.<br>Maret v<br>2019<br>Desember v<br>Buat Chart of Account Standar<br>C:\Data Zahir\CV. Hitado Mult |  |  |  |
| [                    | Petunjuk < Kembal                                                                                                    | i Lanjutkan > Batal                                                                                                    |  |  |  |

Gambar III.4. Jendela Periode Akuntansi

# Keterangan :

- Opsi buat *Chart of Account Standar* digunakan untuk membuat daftar akun otomatis yang telah disediakan oleh Zahir *Accounting* dengan perusahaan. Sehingga dapat melakukan modifikasi sederhana untuk mendapatkan daftar akun yang sesuai dengan perusahaan.
- 2. Lokasi dan Nama File adalah alamat dimana data kerja disimpan pada periode akuntansi dibulan November 2019 dan tutup akun bulan Desember 2019.

|                                       | nformasi Perusahaar                          | ×                                                       |  |  |  |  |
|---------------------------------------|----------------------------------------------|---------------------------------------------------------|--|--|--|--|
|                                       | Konfirmasi Akhir                             |                                                         |  |  |  |  |
|                                       | Nama Perusahaan :<br>Alamat Perusahaan :     | CV. Hitado Multi Teknik<br>Jl. Cinderawasih VII No.22   |  |  |  |  |
|                                       | Kota :<br>Negara :                           | (Perum Jatimulya) Tambun Selatan<br>Bekasi<br>Indonesia |  |  |  |  |
|                                       | Kode Pos :<br>Periode Akuntansi :<br>Tahun : | Maret                                                   |  |  |  |  |
|                                       | Lokasi dan Nama File :                       | 2019<br>C:\Data Zahir\CV. Hitado Multi Tek              |  |  |  |  |
| Petunjuk < Kembali Lanjutkan > Proses |                                              |                                                         |  |  |  |  |

Gambar III.5. Jendela Konfirmasi Akhir Infomasi Perusahaan

Setelah yakin tidak ada kesalahan maka dapat menekan tombol Proses, sehingga akan muncul jendela sebagai berikut :

| Select Business Type                                                                                                    |  |  |  |  |  |  |  |
|----------------------------------------------------------------------------------------------------|--|--|--|--|--|--|--|
|                                                                                                    |  |  |  |  |  |  |  |
| Image: Antipart of the section of the section of |  |  |  |  |  |  |  |
| Petunjuk     Lihat Daftar Rekening     Lanjutkan >     Batal                                                                                                    |  |  |  |  |  |  |  |

Gambar III. 6. Jendela Jenis Usaha Perusahaan

Setelah bidang usaha yang diinginkan sudah dipilih pada Zahir *Accounting* maka secara otomatis akan membuat daftar rekeninng sesuai bidang usaha yang dipilih. Klik tombol lanjutkan maka akan muncul jendela informasi berikut ini :

|   |                          | Inforn     | nation     | , ,      | 5        |           | ×       |
|---|--------------------------|------------|------------|----------|----------|-----------|---------|
| 0 | Anda telah telah memilih | bidang usa | aha Perdag | angan Un | num, Lar | njutkan P | roses ? |
|   |                          | Yes        | No         |          |          |           |         |

Gambar III. 7. Jendela Konfirmasi Jenis Usaha

Jika sudah benar memilih jenis usaha yang diinginkan, Klik *Yes* sehingga akan memulai mempersiapkan data keuangan. Tunggu beberapa saat, maka akan muncul Jendela *Setup* Data Mata Uang Fungsional seperti berikut :

| _                                    | Setup Data                                                       | ×                                                                                  |  |  |  |  |
|--------------------------------------|------------------------------------------------------------------|------------------------------------------------------------------------------------|--|--|--|--|
|                                      | Mata Uang                                                        | Fungsional                                                                         |  |  |  |  |
|                                      | Tentukan Mata Uang<br>mata uang yang akar<br>baku untuk data keu | yang berlaku di negara Anda atau<br>n Anda jadikan sebagai mata uang<br>angan ini. |  |  |  |  |
|                                      | Kode Mata Uang :                                                 | List of Currency                                                                   |  |  |  |  |
|                                      | Nama Mata Uang :                                                 | Rupiah                                                                             |  |  |  |  |
|                                      | Simbol :                                                         | Rp                                                                                 |  |  |  |  |
|                                      |                                                                  |                                                                                    |  |  |  |  |
|                                      | Setelah Mata Uang F<br>dapat merubahnya k                        | ungsional ini ditentukan, Anda tidak<br>embali.                                    |  |  |  |  |
| Petunjuk < Kembali Lanjutkan > Batal |                                                                  |                                                                                    |  |  |  |  |

Gambar III. 8. Jendela Mata Uang Fungsional

Tentukan mata uang *Fungsional* yang digunakan lalu klik tombol Lanjutkan dan setelah muncul jendela setup Data selesai klik tombol Selesai.

|   | Setup Data                                                                           | ×  |
|---|--------------------------------------------------------------------------------------|----|
|   | <b>Selesai !</b><br>Tekan tombol Selesai untuk menyimpan informasi<br>Mata Uang ini. |    |
|   |                                                                                      |    |
| P | etunjuk < Kembali Lanjutkan > Selesa                                                 | ai |

Gambar III. 9. Jendela Setup data Selesai

SA

# b. Membuat Kode Account

Pilih modul Buku Besar > Pilih Data Rekening Perkiraan > Klik tombol Baru untuk membuat akun baru. Klik tombol Edit untuk mengubah akun, dan klik tombol Hapus untuk menghapus akun. Jika sudah selesai klik Rekam. Untuk membuat akun baru akan tampil seperti gambar berikut :

| Tambah Akun Baru         |                            |   |  |  |  |  |  |
|--------------------------|----------------------------|---|--|--|--|--|--|
| Tambah Akun Baru         |                            |   |  |  |  |  |  |
| Klasifikasi :<br>Kode :  | Bank   120-10              |   |  |  |  |  |  |
| Nama :                   | Nama : Bank BCA            |   |  |  |  |  |  |
| ✓ Kas / Bank Tidak Aktif |                            |   |  |  |  |  |  |
|                          | Baru Data Bank Batal Rekan | 1 |  |  |  |  |  |

Gambar III. 10. Jendela Penginputan Akun Baru

#### c. Membuat Kelompok Harta Tetap

Klik modul Data-data > Pilih Kelompok Produk > Klik Tombol Baru. Untuk membuat data kelompok barang baru > Klik Tombol Baru > Isi data > Klik Rekam.

|                        | Kelompok Harta Tetap ×                                                    |
|------------------------|---------------------------------------------------------------------------|
| Kelompok Harta Tetap   |                                                                           |
| Kelompok :             | Peralatan                                                                 |
| Metoda Penyusutan :    | Garis lurus (straight-line method)                                        |
| Tabel Penyusutan :     | <b>_</b>                                                                  |
| Umur Ekonomis :        | 5 Tahun                                                                   |
| Keterangan :           | Tanggal Perolehan diatas tanggal 15 akan dibebankan pada bulan berikutnya |
| Kode Akun              |                                                                           |
| Asset (Harta) :        | 17030 🎽 Mesin dan Peralatan                                               |
| Akumulasi Depresiasi : | 17031 👌 Akumulasi Penyusutan Mesin dan Peral                              |
| Depresiasi :           | 66011 Penyusutan Mesin dan Peralatan                                      |
|                        |                                                                           |
| M A P M Baru           | Batal Rekam                                                               |
|                        |                                                                           |

Gambar III. 11 Jendela Penginputan Kelompok Harta Tetap

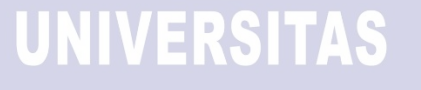

# d. Membuat Data Harta Tetap

Klik modul Data-data > Pilih Data Harta Tetap > Klik tombol Baru > Isi data kelompok harta tetap> Klik Rekam.

| Harta Tetap (Fixed Asset) |                            |                              |                  |  |  |  |  |
|---------------------------|----------------------------|------------------------------|------------------|--|--|--|--|
| Harta Tetap (Fixed        | l Asset)                   |                              | Hitung           |  |  |  |  |
| Nama :                    | Peralatan                  | No. #:                       |                  |  |  |  |  |
| Kelompok :                | Peralatan 6                | Departemen :                 | <b>B</b>         |  |  |  |  |
| Tanggal Beli :            | 31/05/2017 15              | Akumulasi Beban :            | 2.800.000,0      |  |  |  |  |
| Harga Beli :              | 8.000.000,0                | Beban Per Tahun ini :        | 266.667          |  |  |  |  |
| Nilai Residu :            | ,0                         | Terhitung Tanggal :          | 28/02/2019 15    |  |  |  |  |
| Umur Ekonomis :           | 5,0 Tahun                  | Nilai Buku :                 | 8.000.000,0      |  |  |  |  |
| Lokasi :                  |                            | 133.333,3                    |                  |  |  |  |  |
|                           | 🖌 Tanggal Perolehan dia    | tas tanggal 15 dibebankan pa | ada bulan beriku |  |  |  |  |
| Metoda :                  | Garis lurus (straight-line | method)                      | ~                |  |  |  |  |
| Tabel :                   |                            | ▼ Tanggal Pensiun :          | 15               |  |  |  |  |
| Kode Akun                 |                            |                              |                  |  |  |  |  |
|                           | Baru Lengkap >             | Bat                          | al Rekam         |  |  |  |  |

Gambar III. 12. Jendela Penginputan Data Harta Tetap

e. Membuat Kode Customer

Pilih modul Data-data > Pilih Data Nama , Nama Alamat > Klik tombol Baru > Isi Data Nama dan Alamat *Customer* > Klik tombol Rekam > Klik tombol

UNIVERSITAS

Selesai.

| â.                                                                | Data Nama      | dan Alamat        | -       | □ ×   |
|-------------------------------------------------------------------|----------------|-------------------|---------|-------|
| Data Nama dan Alama                                               | at             |                   |         |       |
| ID :                                                              | PU             |                   |         |       |
| Perusahaan :                                                      | Pelanggan Umum |                   |         |       |
| Tipe :                                                            | Customer 💌     | Jenis :           | Company | •     |
| Klasifikasi :                                                     | General        |                   |         |       |
| Kontak Person                                                     |                | NPWP :            |         |       |
| Jabatan :                                                         |                | Batas Kredit : Rp |         |       |
| Telpon 1 :<br>Telpon 2 :<br>Fax :<br>Hp :<br>Email :<br>Website : |                |                   |         |       |
| Umum <u>A</u> lamat                                               | dan Catatan    |                   |         |       |
|                                                                   | Baru           |                   | Batal   | Rekam |

Gambar III. 13. Jendela Penginputan Data Nama dan Alamat Customer

| _           |            |                 |           | UN        | IV         | ERS | TAS             |                   |                 |              |
|-------------|------------|-----------------|-----------|-----------|------------|-----|-----------------|-------------------|-----------------|--------------|
| Data-data   |            | Penjualan       | Pembélian | Kasa Bank | Persediaan |     |                 |                   |                 |              |
| 🔻 Data Pela | nggan      |                 |           |           |            |     |                 | 📘 G <u>r</u> afik | 0, <u>C</u> ari | 🖒 Update 🛛 🔽 |
| ID          | Nama       |                 |           |           | Kontak     |     | <u>Kelompok</u> | Telpon 1          | Mat             | ta Uang      |
| CS27        | Galang     |                 |           |           |            |     | Customer        |                   | IDF             | 2            |
| CS28        | Bambang    | Setyawan        |           |           |            |     | Customer        |                   | IDF             | 2            |
| CS29        | PT. WIRA   |                 |           |           |            |     | Customer        |                   | IDF             | ۲            |
| CS30        | Achmad     |                 |           |           |            |     | Customer        |                   | IDF             | ۲            |
| CS31        | Usam Su    | tarya           |           |           |            |     | Customer        |                   | IDF             | ۲            |
| CS32        | Banu       |                 |           |           |            |     | Customer        |                   | IDF             | ۲            |
| CS33        | Bu Dani    |                 |           |           |            |     | Customer        |                   | IDF             | ۲            |
| CS34        | Bapak Sa   | ataun           |           |           |            |     | Customer        |                   | IDF             | ۲            |
| CS35        | Maya De    | vayanu          |           |           |            |     | Customer        |                   | IDF             | ۲            |
| CS36        | Bapak O    | pik             |           |           |            |     | Customer        |                   | IDF             | ۲            |
| CS37        | Yulia Alfi | ani             |           |           |            |     | Customer        |                   | IDF             | ۲            |
| CS38        | ADE PAT    | I               |           |           |            |     | Customer        |                   | IDF             | ۲            |
| CS39        | Bapak Ek   | 0               |           |           |            |     | Customer        |                   | IDF             | 2            |
| CS40        | Raden K    | ejaksaan Bekasi |           |           |            |     | Customer        |                   | IDF             | ۲            |
| CS41        | Bapak Ar   | manliansyah     |           |           |            |     | Customer        |                   | IDF             | ۲            |
|             |            |                 |           |           |            |     |                 |                   |                 |              |

Gambar III. 14. Jendela Tampilan Nama Customer

# f. Membuat Kode Karyawan

Pilih modul Data-data > Pilih Data Nama , Nama Alamat > Klik tombol Baru > Isi Data Nama dan Alamat *Karyawan* > Klik tombol Rekam > Klik tombol Selesai.

| â.                                                                | Data Nama dan Alamat 🛛 🗕 🗆 🗙                |
|-------------------------------------------------------------------|---------------------------------------------|
| Data Nama dan Alam                                                | nat                                         |
| ID :<br>Nama :                                                    | E<br>Karyawan                               |
| Tipe :<br>Klasifikasi :<br>Jabatan                                | Employee       General       P       NPWP : |
| Telpon 1 :<br>Telpon 2 :<br>Fax :<br>Hp :<br>Email :<br>Website : |                                             |
|                                                                   | Baru Batal Rekam                            |

Gambar III. 15. Jendela Penginputan Data Nama dan Alamat Karyawan

| 🔒 Zahir Stand | 🥻 Zahir Standard Edisi Pendidikan 5.1 - March 2019 - d:\ta analisa\file damang dainang.gdb@localhost - [Daftar Alamat] |           |           |          |           |  |                 |          |           |  |  |
|---------------|----------------------------------------------------------------------------------------------------|-----------|-----------|----------|-----------|--|-----------------|----------|-----------|--|--|
| 🧎 File Sett   | 👔 File Setting Plugin TutupBuku Window (F1)Petunjuk                                                                    |           |           |          |           |  |                 |          |           |  |  |
| Lata-data     | Buku besar                                                                                                    | Penjualan | Pembelian | KaseBank | Persellam |  |                 |          |           |  |  |
| 🔻 Data Kary   | 🗢 Data Karyawan 📴 Grafik 🔍 Cari 🕑 Ugdate                                                                               |           |           |          |           |  |                 |          |           |  |  |
| ID            | Nama                                                                                                    |           |           |          | Kontak    |  | <u>Kelompok</u> | Telpon 1 | Mata Uang |  |  |
| E001          | Anes                                                                                                    |           |           |          |           |  | Employee        |          | IDR       |  |  |
| E002          | Bachtiar                                                                                                    |           |           |          |           |  | Employee        |          | IDR       |  |  |
| E003          | Rizal                                                                                                    |           |           |          |           |  | Employee        |          | IDR       |  |  |
| E004          | Fahri                                                                                                    |           |           |          |           |  | Employee        |          | IDR       |  |  |
| E005          | Budiman                                                                                                    |           |           |          |           |  | Employee        |          | IDR       |  |  |

Gambar III. 16. Jendela Tampilan Nama Karyawan

### 3.4.2. Input Saldo Awal

a. Klik Setting > Klik Saldo Awal > Pilih Saldo Awal Akun > Isi semua saldo

awal > Klik tombol Rekam.

| â.   |               | Meng                                                  | isi Saldo Awal Akun                                         | 1                            |            |            | × |  |
|------|---------------|-------------------------------------------------------|-------------------------------------------------------------|------------------------------|------------|------------|---|--|
| Meng | gisi Saldo Aw | al Akun                                               |                                                             |                              |            |            |   |  |
|      | Dalam mata u  | Isilah saldo awa<br>ang sebenarnya, setiap nilai haru | l akun per tanggal 28 Febru<br>us positif, kecuali memang b | ari 2019<br>enar-benar berni | ai negatif |            |   |  |
| Kode |               | Nama Akun                                             | Mata Uang                                                   |                              | Saldo      | Awal (Rp)  | ~ |  |
|      | 110-10        | Kas Kecil                                             | -                                                           |                              |            | ,0         |   |  |
|      | 110-20        | Kas                                                   |                                                             |                              | 20.        | .000.000,0 |   |  |
|      | 120-10        | Bank BCA                                              |                                                             |                              | 25,        | .000.000,0 |   |  |
|      | 130-10        | Piutang Giro                                          |                                                             |                              |            | ,0         |   |  |
|      | 130-20        | Piutang Usaha                                         |                                                             |                              |            | ,0         |   |  |
|      | 130-40        | Cadangan Kerugian Piutang                             |                                                             |                              |            | ,0         |   |  |
|      | 130-50        | Piutang Non Usaha                                     |                                                             |                              |            | ,0         |   |  |
|      | 140-10        | Persediaan 1 ,0                                       |                                                             |                              |            |            |   |  |
|      | 140-20        | Persediaan 2                                          |                                                             |                              |            | ,0         |   |  |
|      | 140-30        | Persediaan 3                                          |                                                             |                              |            | ,0         |   |  |
|      | 140-40        | Persediaan 4                                          |                                                             |                              | ,0         |            |   |  |
|      | 150-10        | Pajak Dibayar di Muka                                 |                                                             |                              |            | ,0         |   |  |
|      | 150-20        | Asuransi Dibayar di Muka                              |                                                             |                              |            | ,0         |   |  |
|      | 160-10        | Investasi Saham                                       |                                                             |                              |            | ,0         |   |  |
|      | 160-20        | Investasi Obligasi                                    |                                                             |                              |            | ,0         |   |  |
|      | 170-10        | Tanah                                                 |                                                             |                              |            | ,0         |   |  |
|      | 170-20        | Bangunan                                              |                                                             |                              |            | ,0         |   |  |
|      | 170-21        | Akumulasi Penyusutan Bangu                            | unan                                                        |                              |            | ,0         | ~ |  |
|      |               | Nilai sebesar Rp ,0 akan o                            | dialokasikan pada Akun sem                                  | entara                       |            |            |   |  |
|      |               |                                                       |                                                             | Petunjuk                     | Batal      | Rekam      |   |  |
|      |               | Nilai sebesar Rp ,0 akan o                            | dialokasikan pada Akun sem                                  | entara<br>Petunjuk           | Batal      | Reka       | m |  |

Gambar III.17. Jendela Mengisi Saldo Awal Akun

# 3.4.3. Input Data Transaksi

# a. Transaksi Kas Masuk

Klik Modul Kas dan Bank > Pilih Kas Masuk > Isi sesuai transaksi yang

ada > klik tombol Rekam.

| Kas Masuk      | (                         |                    |                |               |                 |
|----------------|---------------------------|--------------------|----------------|---------------|-----------------|
| Akun Kas :     | Kas                       |                    |                | •             |                 |
| ,              |                           |                    |                |               |                 |
| Dari :         | Pelanggan Umum            | ð                  | Ref. No. :     | CR000001      |                 |
|                | Lima Ratus Ribu Rupiah    |                    | Tanggal :      | 01/03/2019 15 |                 |
|                |                           |                    | Sebesar :      | Rp 500000.0   |                 |
|                |                           |                    |                | 100000000     |                 |
| Memo :         | Penerimaan pendapatan ser | rvice 1 unit Akara | a & 1 unit TCL | lask          |                 |
| Alakasi Daga y |                           |                    |                |               |                 |
| Kode           |                           | Nama Akur          | 0              |               | Dent Nilai (Or) |
| 410-90         |                           | Pendapata          | an Service     |               | 0 Rp 42500.0    |
| 410-90         |                           | Pendapata          | an Service     |               | 0 Rp 75000,0    |
|                |                           |                    |                |               |                 |
|                |                           |                    |                |               |                 |
| Hapus Baris    | Rekam Ulang Buka Ulang    | 3                  |                |               | Cetak Bat       |

Gambar III. 18. Jendela Mengisi Transaksi Kas Masuk

|                |                                                                                                    |            |               |              | A .        | SA |                               |                              |                    |  |  |
|----------------|----------------------------------------------------------------------------------------------------|------------|---------------|--------------|------------|----|-------------------------------|------------------------------|--------------------|--|--|
| 🤱 Zahir Stand  | 🗼 Zahir Standard Edisi Pendidikan 5.1 - March 2019 - d:\ta analisa\file damang dainang.gdb@localhost - [Daftar Transaksi Kas Masuk] |            |               |              |            |    |                               |                              |                    |  |  |
| 🔒 File 🛛 Setti | ng Plugin                                                                                                    | Tutup Buku | Window [F1] P | etunjuk      |            |    |                               |                              |                    |  |  |
| Data-data      | <b>EUKU Desar</b>                                                                                                    | Penjualan  | Pembélian     | KaséBank     | Persediaan |    |                               |                              |                    |  |  |
| Daftar Transa  | ksi Kas Masuk                                                                                                    |            |               |              |            |    |                               | <mark>0,</mark> <u>C</u> ari | 🔰 Update 🛛 🔽 Filte |  |  |
| Tanggal        |                                                                                                    | Referensi  |               | Disetor Oleh |            |    | Keterangan                    |                              | Nilai              |  |  |
| 08/03/2019     |                                                                                                    | CR000001   |               | PT.Pirilis   |            |    | Penerimaan, PT.Pirilis        |                              | Rp 300000,0        |  |  |
| 08/03/2019     |                                                                                                    | CR000002   |               | Samuel       |            |    | Penerimaan, Samuel            |                              | Rp 1000000,0       |  |  |
| 19/03/2019     |                                                                                                    | CR000003   |               | Widdnie      |            |    | Penerimaan, Widdnie           |                              | Rp 500000,0        |  |  |
| 19/03/2019     |                                                                                                    | CR000004   |               | Valeria      |            |    | Penerimaan, Valeria           |                              | Rp 150000,0        |  |  |
| 31/03/2019     |                                                                                                    | CR000005   |               | Abdul Habib  | Hadil      |    | Penerimaan, Abdul Habib Hadil |                              | Rp 350000,0        |  |  |
| 31/03/2019     |                                                                                                    | CR000006   |               | Bapak Sinaga | 1          |    | Penerimaan, Bapak Sinaga      |                              | Rp 39140000,0      |  |  |

Gambar III.19. Jendela Data Kas Masuk

# b. Transaksi Kas Keluar

Klik Modul Kas dan Bank > Pilih Kas Keluar > Isi sesuai transaksi yang

ada > klik tombol Rekam.

| Lata-data      |                 | Penjualan           | Pentielian                | KaseBank        | Persedisan   |    |      |          |            |       |
|----------------|-----------------|---------------------|---------------------------|-----------------|--------------|----|------|----------|------------|-------|
| Kas Keluar     | r ———           |                     |                           |                 |              |    |      |          |            |       |
| Akun Kas :     | Kas             |                     |                           |                 | •            |    |      |          | 🗌 Giro Mur | ndur  |
| Deporting (    | -               |                     | 8                         | Calchia + CD00  | 200.4        |    |      |          |            |       |
| Penerima :     | Lima Juta Rupia | ah                  | 6                         | Tanggal : 01/03 | /2019 15     |    |      |          |            |       |
|                |                 |                     |                           | Sebesar :       | Rp 5000000,0 |    |      |          |            |       |
| Mamo :         | Describered     | and allow hole at a |                           |                 |              |    |      |          |            |       |
| Menio :        | Pengeluaran, p  | embelian kebutur    | nan service               |                 |              |    |      |          |            |       |
| Alokasi Dana : |                 |                     | Margare Allerer           |                 |              |    |      | art      | (D-)       | 2.4   |
| Kode<br>510-20 |                 |                     | Nama Akun<br>Biawa pembel | ian             |              | De | ept. | Ro 50000 | i (Dr)     | Job.  |
|                |                 |                     |                           |                 |              |    |      |          |            |       |
| Hapus Baris    | Rekam Ulang     | Buka Ulang          |                           |                 |              |    |      | Cetak    | Batal      | Rekam |

# Gambar III.20. Jendela Mengisi Transaksi Kas Keluar

Zahir Standard Edisi Pendidikan 5.1 - March 2019 - d\ta analisa\file damang dainang.gdb@localhost - [Daftar Transaksi Kas Keluar]

| 🥼 File    | Setting Plugin    | Tutup Buku | Window [F1] P | etunjuk     |             |                                     |                |         |
|-----------|-------------------|------------|---------------|-------------|-------------|-------------------------------------|----------------|---------|
| Data-da   |                   | Penjualan  | Pembelian     | KaseBank    | Persediaan  |                                     |                |         |
| Daftar Tr | ansaksi Kas Kelua | ar         |               |             |             |                                     | 🔍 <u>C</u> ari | Update  |
| Tanggal   |                   | Referensi  |               | Penerima    |             | Keterangan                          |                |         |
| 02/03/2   | 019               | CD000001   |               | Valeria     |             | Pengeluaran, Valeria                |                | Rp 500  |
| 04/03/2   | 019               | CD000002   |               | Rengganis S | andi Asmara | Pengeluaran, Rengganis Sandi Asmara |                | Rp 5000 |
| 11/03/2   | 019               | CD000003   |               | Bapak Sinag | a           | Pengeluaran, Bapak Sinaga           |                | Rp 5000 |
| 19/03/2   | 019               | CD000004   |               | Ibu Norry   |             | Pengeluaran, Ibu Norry              |                | Rp 8000 |
| 21/03/2   | 019               | CD000005   |               | Suryanto Bu | idiyatno    | Pengeluaran, Suryanto Budiyatno     |                | Rp 1000 |
| > 22/03/2 | 019               | CD000006   |               | Eka Rina    |             | Pengeluaran, Eka Rina               |                | Rp 5000 |
| 28/03/2   | 019               | CD000007   |               | Juntak      |             | Pengeluaran, Juntak                 |                | Rp 100  |
| 30/03/2   | 019               | CD000008   |               | Rengganis S | andi Asmara | Pengeluaran, Rengganis Sandi Asmara |                | Rp 5000 |
| 30/03/2   | 019               | CD000009   |               | Ibu Norry   |             | Pengeluaran, Ibu Norry              |                | Rp 1500 |
| 31/03/2   | 019               | CD000010   |               | PT. PMA Por | ndok Gede   | Pengeluaran, PT. PMA Pondok Gede    |                | Rp 100  |
| 31/03/2   | 019               | CD000011   |               | Nita        |             | Pengeluaran, Nita                   |                | Rp 4000 |

Gambar III. 21. Jendela Data Kas Keluar

#### 3.4.4. Laporan Keuangan

Laporan merupakan sebuah modul yang menyediakan output dari seluruh proses input transaksi yang telah dilakukan sebelumnya. Berikut ini adalah laporan-laporan yang dihasilkan :

Terlebih dahulu klik laporan > Pilih Laporan Keuangan

#### a. Laporan Neraca Saldo

Laporan Neraca Saldo adalah laporan tentang pengelompokan saldo akhir di dalam buku besar atau daftar yang berisi kumpulan seluruh rekening/perkiraan buku besar. Neraca saldo biasanya disiapkan pada akhir periode atau dapat juga disiapkan kapan saja.

> CV. Hitado Multi Teknik Neraca Saldo Maret 2019

| Kode Bekening |                                          | Saide         | Awal          | Transal      | si Bulan Ini  | Saldo Akhir   |               |  |
|---------------|------------------------------------------|---------------|---------------|--------------|---------------|---------------|---------------|--|
| Kode Kei      | laning                                   | Debet         | Debet Kredit  |              | Kredit        | Debet         | Kredit        |  |
| 110-10        | Kas Kecil                                |               |               |              |               |               |               |  |
| 110-20        | Kas                                      | 20.000.000.00 |               | 9.068.000.0  | 0             | 29.068.000.00 |               |  |
| 120-10        | Bank BCA                                 | 25.000.000.00 |               |              |               | 25.000.000.00 |               |  |
| 130-10        | Piutang Giro                             |               |               |              |               |               |               |  |
| 130-20        | Piutan g Usaha                           |               |               |              |               |               |               |  |
| 130-40        | Cadangan Kerugian Piutang                |               |               |              |               |               |               |  |
| 130-50        | Piutang Non Usaha                        |               |               |              |               |               |               |  |
| 140-10        | Persediaan 1                             |               |               |              |               |               |               |  |
| 140-20        | Persediaan 2                             |               |               |              |               |               |               |  |
| 140-30        | Persediaan 3                             |               |               |              |               |               |               |  |
| 140-40        | Persediaan 4                             |               |               |              |               |               |               |  |
| 150-10        | Pajak Dibayar di Muka                    |               |               |              |               |               |               |  |
| 150-20        | Asuransi Dibayar di Muka                 |               |               |              |               |               |               |  |
| 160-10        | Investasi Saham                          |               |               |              |               |               |               |  |
| 160-20        | Investasi Obligasi                       |               |               |              |               |               |               |  |
| 170-10        | Tanah                                    |               |               |              |               |               |               |  |
| 170-20        | Bangunan                                 |               |               |              |               |               |               |  |
| 170-21        | Akumulasi Penyusutan Bangunan            |               |               |              |               |               |               |  |
| 170-30        | Mesin dan Peralatan                      | 8.000.000.00  |               |              |               | 8.000.000.00  |               |  |
| 170-31        | Akumulasi Penyusutan Mesin dan Peralatan |               | 2.800.000.0   | 0            |               |               | 2.800.000.00  |  |
| 170-40        | Mebel dan Alat Tulis Kantor              |               |               |              |               |               |               |  |
| 170-41        | Akumulasi Penyusutan Mebel dan ATK       |               |               |              |               |               |               |  |
| 170-50        | Kendaraan                                | 20.000.000.00 |               |              |               | 20.000.000.00 |               |  |
| 170-51        | Akumulasi Penyusutan Kendaraan           |               | 3.666.666.0   | 0            |               |               | 3.666.666.00  |  |
|               |                                          |               |               |              |               |               |               |  |
| 0-10          | Saham Preferen                           | 1             | 1             | 1            |               |               |               |  |
| 0-20          | Modal Disetor                            |               | 66.533.334.00 |              |               |               | 66.533.334.00 |  |
| 0-30          | Saham Biasa                              |               |               |              |               |               |               |  |
| 0-10          | Laba ditahan                             |               |               |              |               |               |               |  |
| 0-20          | Laba Tahun Berjalan                      |               |               |              |               |               |               |  |
| 0-99          | Historical Balancing                     |               |               |              |               |               |               |  |
| 0-10          | Penjualan Produk 1                       |               |               |              |               |               |               |  |
| 0-20          | Penjualan Produk 2                       |               |               |              |               |               |               |  |
| 0-30          | Penjualan Produk 3                       |               |               |              |               |               |               |  |
| 0-40          | Penjualan Lain                           |               |               |              |               |               |               |  |
| 0-70          | Potongan Penjualan                       |               |               |              |               |               |               |  |
| 0-80          | Pendapatan Denda Keterlambatan           |               |               |              |               |               |               |  |
| 0-90          | Pendapatan Service                       |               |               |              | 15 100 000 00 |               | 15 100 000 00 |  |
| 0-10          | nrive nemilik                            |               |               | 500 000 00   | 10.100.000.00 | 500 000 00    | 10.100.000.00 |  |
| 0-20          | Biava nembelian                          |               |               | 5 000 000 00 |               | 5 000 000 00  |               |  |
| 0.30          | Biaya 3                                  |               |               | 0.000.000.00 |               | 0.000.000.00  |               |  |
|               | Diaya 5                                  |               | 1             | 1            |               | I I           |               |  |

| 20:58     | 01 Maret, 2019                     |               |               |               |               |               |               |
|-----------|------------------------------------|---------------|---------------|---------------|---------------|---------------|---------------|
| Kada Daka |                                    | Saldo         | Awal          | Transaks      | i Bulan Ini   | Saldo Akhir   |               |
| NOUE REAL | sung                               | Debet         | Kredit        | Debet         | Kredit        | Debet         | Kredit        |
| 510-80    | Biaya atas Pengiriman Barang       |               |               |               |               |               |               |
| 520-10    | Kerugian Piutang                   |               |               |               |               |               |               |
| 520-20    | Biaya Denda Keterlambatan          |               |               |               |               |               |               |
| 520-30    | Kerusakan dan Kegagalan Material   |               |               |               |               |               |               |
| 610-10    | Gaji Direksi dan Karyawan          |               |               |               |               |               |               |
| 610-30    | Listrik, Air dan Telpon            |               |               | 532.000.00    |               | 532.000.00    |               |
| 610-50    | Promosi dan Iklan                  |               |               |               |               |               |               |
| 610-60    | Administrasi Kantor                |               |               |               |               |               |               |
| 660-10    | Penyusutan Bangunan                |               |               |               |               |               |               |
| 660-11    | Penyusutan Mesin dan Peralatan     |               |               |               |               |               |               |
| 660-12    | Penyusutan Mebel dan ATK           |               |               |               |               |               |               |
| 660-13    | Penyusutan Kendaraan               |               |               |               |               |               |               |
| 660-15    | Penyusutan Harta Lainnya           |               |               |               |               |               |               |
| 660-16    | Amortisasi Pra Operasi dan Operasi |               |               |               |               |               |               |
| 810-20    | Laba Rugi Selisih Kurs             |               |               |               |               |               |               |
| 810-30    | Hasil Sewa                         |               |               |               |               |               |               |
| 910-10    | Biaya Bunga                        |               |               |               |               |               |               |
| 910-11    | Jasa Bank                          |               |               |               |               |               |               |
|           |                                    |               |               |               |               |               |               |
| Total:    |                                    | 73.000.000.00 | 73.000.000.00 | 15.100.000.00 | 15.100.000.00 | 88.100.000.00 | 88.100.000.00 |

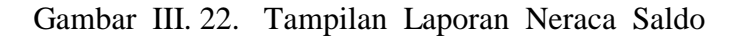

# b. Laporan Laba Rugi

| Laporan La   | ba Rugi  | adalah     | bagian   | dari  | laporan   | keuangan  | suatu   |
|--------------|----------|------------|----------|-------|-----------|-----------|---------|
| perusahaan   | yang d   | ihasilkan  | pada     | suatu | periode   | akuntansi | yang    |
| menjabarkan  | unsur –  | unsur per  | ndapatan | dan l | oeban per | usahaan s | ehingga |
| menghasilkan | suatu la | aba atau r | ugi bers | sih.  |           |           |         |
|              |          |            |          |       |           |           |         |

SAR

١

Gambar III. 23. Tampilan Laporan Laba Rugi

#### 3.4.5. Analisis Laporan Keuangan

Berikut ini adalah grafik laporan laba rugi, neraca, dan kewajiban. Pada grafik ini dapat kita lihat bahwa CV. Hitado Multi Teknik mendapatkan laba dari pendapatan jasa service yang dilakukan.

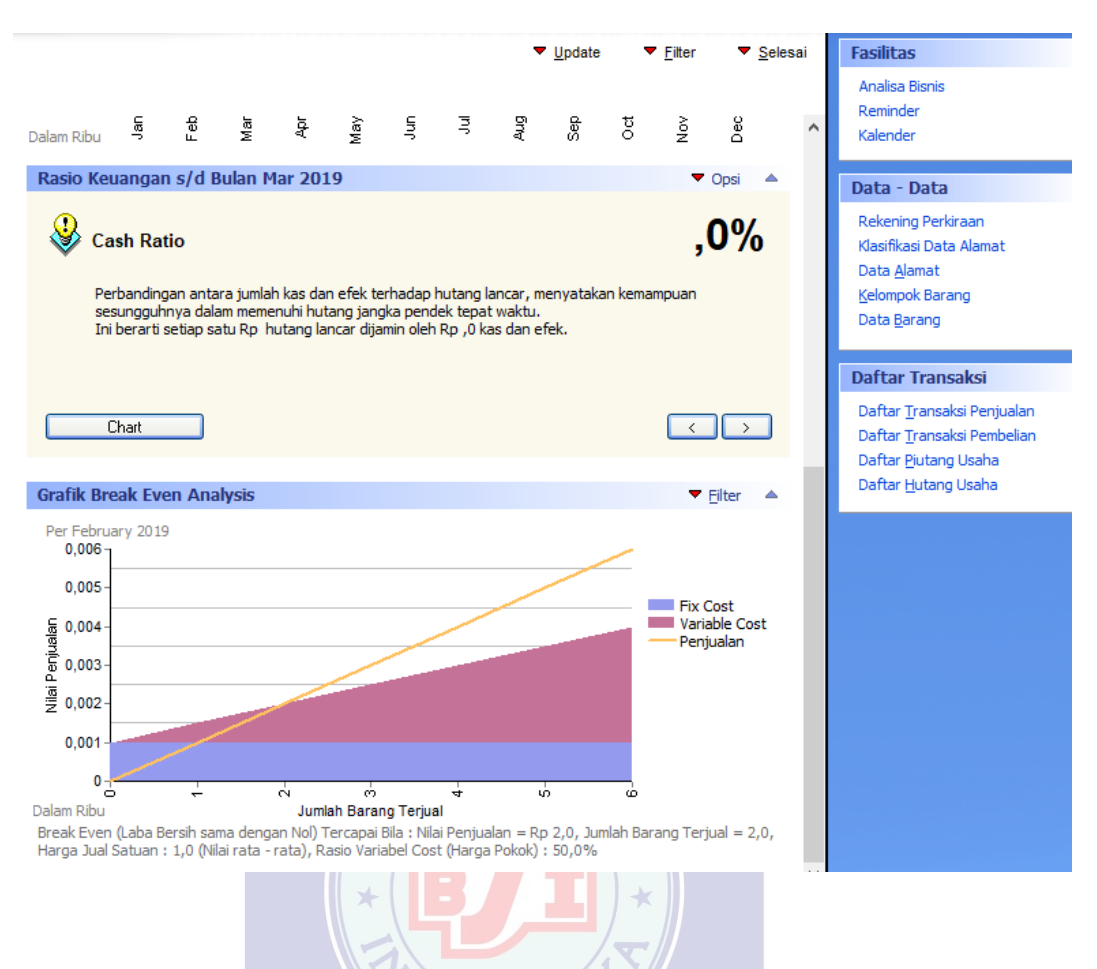

#### Keterangan :

- 1. Pada rasio ,dijelaskan bahwa setiap satu Rp hutang lancar dijamin oleh Rp. 0 kas dan efek.
- Pada Grafik Break Event Analysis, dijelaskan bahwa laba bersih sama dengan nol apabila, Nilai Penjualan = Rp 2,0, Jumlah Barang Terjual = 2,0, Harga Jual Satuan = 1,0 (Nilai rata-rata), Rasio Variabel Cost (Harga Pokok) = 50 %.

Gambar III. 24. Tampilan Laporan dan Grafik

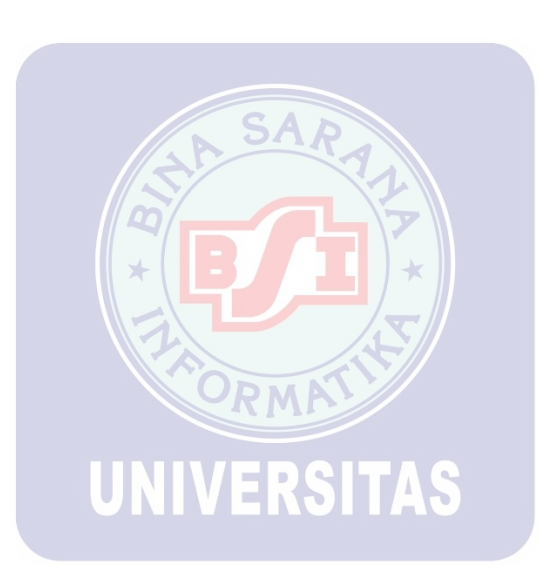